## GItalgas

Manuale Fornitori per il Rinnovo Qualifica su IT4BUY by Ariba Network

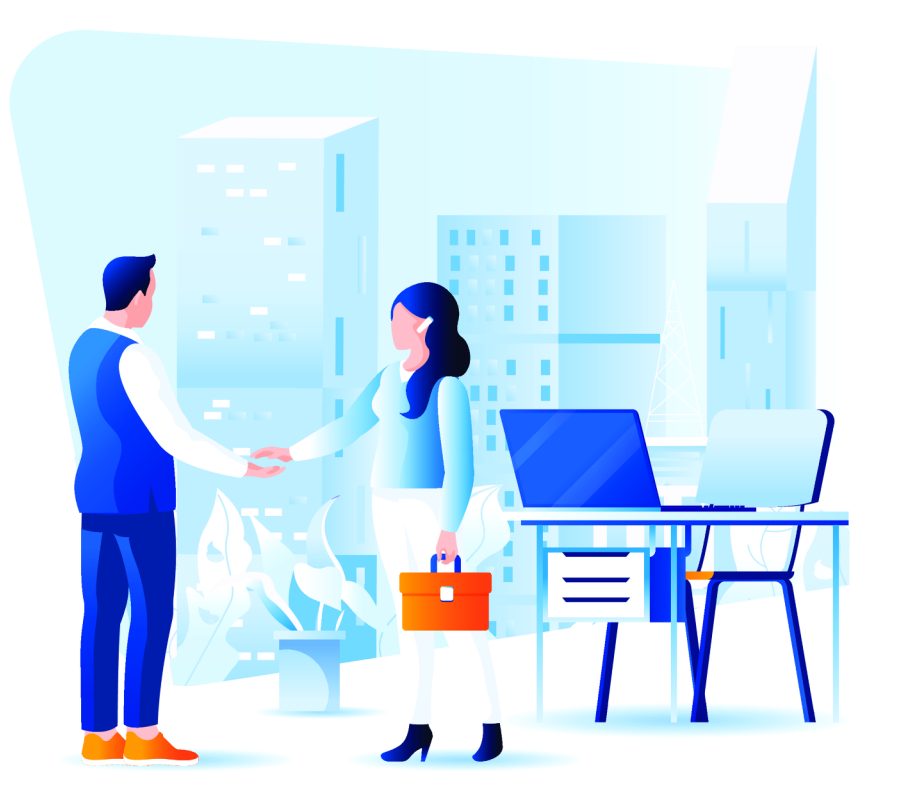

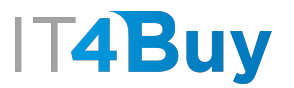

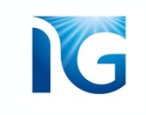

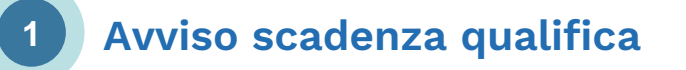

Al momento della scadenza della tua qualifica, Italgas ti avvertirà per informarti dell'imminente scadenza e ti fornirà tutte le informazioni di cui hai bisogno per procedere al Rinnovo.

Successivamente, potrai accedere alla piattaforma IT4Buy ed intraprendere il processo di Rinnovo.

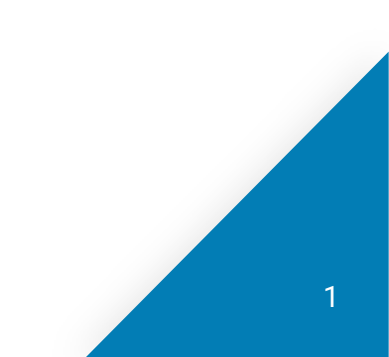

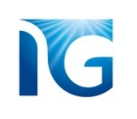

## 2 Processo di Rinnovo

Il processo di Rinnovo prevede il **controllo** e la **revisione** del tuo Questionario di Qualifica.

Quando accederai al questionario di qualifica dalla tua Area Personale, troverai i campi già pre-compilati. Dovrai solo accertarti che le informazioni che hai fornito siano ancora valide, eventualmente modificarle e inviare nuovamente il questionario.

| < Torna al quadrante di IT4BUY - "                                            | TEST                                                                 | Sincronizzazione file desktop                |
|-------------------------------------------------------------------------------|----------------------------------------------------------------------|----------------------------------------------|
| Console                                                                       | Doc790122416.Questionario Fornitore di Registrazione                 | Empo rimanente<br>29 giorni 23:45:42         |
| Messaggi evento<br>Dettagli evento<br>Cronologia risposte<br>Team di risposta | Ê stata inviata la risposta. Grazie per aver partecipato all'evento. |                                              |
|                                                                               | Riesamina risp                                                       | osta                                         |
| <ul> <li>Contenuto evento</li> </ul>                                          | Contatti                                                             | (Sezione 2 di 5) 《 Precedente   Successivo 》 |
| Tutto il contenuto                                                            | Nome †                                                               |                                              |
| 2 Informazioni<br>Generali                                                    | ▼ 5 Contatti                                                         |                                              |
| 5 Contatti                                                                    | 5.1 Nominativo referente commerciale                                 | Marco Rossi                                  |
|                                                                               | 5.2 Numero di telefono referente commerciale                         | 333000000                                    |
| 6 Certificazioni                                                              | 5.3 Email referente commerciale                                      | m.rossi@testcompany.it                       |
| 7 Informazioni<br>Bancarie<br>8 Dati Societari-<br>Finan                      | 5.4 Codice Fiscale referente commerciale                             | BNNFMZ97R59C045H                             |
|                                                                               | 5.5 Vuoi inserire un referente alternativo?                          | No                                           |
|                                                                               | 5.10 Nominativo legale rappresentante                                | Marco rossi                                  |
|                                                                               | 5.11 Numero di telefono legale rappresentante                        | 33388800999                                  |
|                                                                               | 5.12 Email referente legale rappresentante                           | m.rossi@testcompany.it                       |
|                                                                               | Crea messaggio                                                       |                                              |

Per modificare le risposte del questionario, clicca sul pulsante «Riesamina Risposta»

Qualora la tua documentazione risultasse scaduta al momento del rinnovo, dovrai procedere a ricaricarla aggiornata. Ti verrà, inoltre, richiesto di rinnovare il pagamento del contributo di qualifica e di rifare il questionario di sostenibilità.